## 領事窓口の予約方法

利用する領事サービス(申請または交付)を選び、各リンク先から予約手続きにお進みください。

●申請:<u>https://www.la.us.emb-japan.go.jp/itpr\_ja/appointment01.html</u>

●交付:<u>https://www.la.us.emb-japan.go.jp/itpr\_ja/appointment02.html</u>

| 申請窓口の予約 / Booking Application Window 🔭 Next                                                                                                    |           |                   |              |  |  |  |  |
|----------------------------------------------------------------------------------------------------|-----------|-------------------|--------------|--|--|--|--|
| 「申請」予約サイト<br>Application window, such as passport, certificates or my number card                                                                                                    | 注意<br>「次· | 、事項を確認<br>へ」をクリック | ー<br>に、<br>7 |  |  |  |  |
| <ul> <li>This is NOT the Visa Window. Please refer to here for VISA application.</li> <li>予約受付は9:30受付開始~11:30受付終了、13:15受付開始~16:15受付終了の30分毎となります。</li> <li>ご予約時間から30分以内にご来館・ご入室ください。ご予約時間に遅れた場合、手続きが承れない事があります。</li> <li>ご家族の場合は一つの予約枠のみご予約ください。お一人で複数の申請の場合でも、一つの予約枠で構いません。</li> <li>予約確定時に「ID番号」が画面に表示され(一度だけ表示されます)、入力したメールアドレスに予約確認メールが届きます。ご来館時に<br/>番号をお持ちください。</li> </ul> | EID       |                   |              |  |  |  |  |
| 1 This page is for scheduling appointments for window service for Japanese nationals, such as passport application, individual nur<br>card, certificates.<br>2 If more than one family member is going to visit the Consulate, please make only one appointment for the entire family.<br>Powered by TimeTap.com                                                                | mber<br>▼ |                   |              |  |  |  |  |

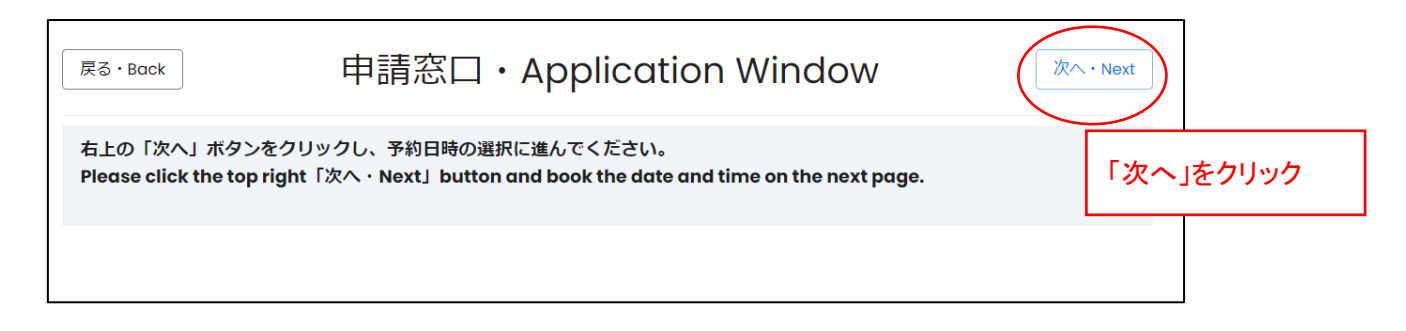

| Select Date:         Select Time On: 24 Apr 2025<br>Timezone: US/Pacific         予約日時を選択し、<br>「次へ」をクリック           く         April 2025         ● 09:30           Sun         Mon         Tue         Wed         Thu         Fri         Sot           Í         Í         Í         Í         Í         Í         Í         Í           20         21         22         23         24         25         26         I 1:345         I 1:345         I | 戻る・       | Back         | 予約日時・Time |     |     |     |                                       |                                    |                                 | 次へ · Next              |  |  |
|----------------------------------------------------------------------------------------------------|-----------|--------------|-----------|-----|-----|-----|---------------------------------------|------------------------------------|---------------------------------|------------------------|--|--|
| Sun       Mon       Tue       Wed       Thu       Fri       Sat       0 10:00         1       1       2       3       4       5       0 10:00       0 10:30       0 10:30       0 10:30       10:00       0 10:30       0 10:30       0 10:30       0 10:00       0 13:15       0 13:15       0 13:15       0 13:45       0 13:45       0 13:45       0 13:45       0 13:45       0 14:15       0 14:45       0 14:45       0 14:45       0 15:45       0 15:45       0 15:45       0 15:45       0 15:45       0 15:45       0 15:45       0 15:45       0 15:45       0 15:45       0 15:45       0 15:45       0 15:45       0 15:45       0 15:45       0 15:45       0 15:45       0 15:45       0 15:45       0 15:45       0 15:45       0 15:45       0 15:45       0 15:45       0 15:45       0 15:45       0 15:45       0 15:45       0 15:45       0 15:45       0 15:45       0 15:45       0 15:45       0 15:45       0 15:45       0 15:45       0 15:45       0 15:45       0 15:45       0 15:45       0 15:45       0 15:45       0 15:45       0 15:45       0 15:45       0 15:45       0 15:45       0 15:45       0 15:45       0 15:45       0 15:45       0 15:45       0 15:45       0 15:45       0 15:45                                                   | Select Do | Select Date: |           |     |     |     | · · · · · · · · · · · · · · · · · · · | Sooking<br>Select Tim<br>Timezone: | e On: 24 Apr 2025<br>US/Pacific | 予約日時を選択し、<br>「次へ」をクリック |  |  |
| 1       2       3       4       5       0.030         6       7       8       9       10       11       12       1000       1000       1100       1315       160       17       18       19       13:45       13:45       14:45       14:45       14:45       14:45       14:45       14:45       14:45       15:15       15:45       15:45       15:45       15:45                                                                                                    | Sun       | Mon          | Tue       | Wed | Thu | Fri | Sat                                   | 0 10:00                            |                                 |                        |  |  |
| 6       7       8       9       10       11       12       ) 13:15         13       14       15       16       17       18       19       ) 13:15       ) 13:45       ) 13:45       ) 13:45         20       21       22       23       24       25       26       ) 14:45       ) 14:45       ) 14:45       ) 15:15       ) 15:15       ) 15:15       ) 15:45                                                                                                    |           |              | 1         | 2   | 3   | 4   | 5                                     | 0 10:30                            | (予約可能な日は緑色                      | ,で、選                   |  |  |
| 13       14       15       16       17       18       19       ○       13:45       ○       13:45       ○       14:15       ○       14:15       ○       14:45       ○       14:45       ○       14:45       ○       15:15       ○       15:15       ○       15:45                                                                                                    | 6         | 7            | 8         | 9   | 10  | 11  | 12                                    | 0 13:15                            | 択した日は濃い緑色                       | で表示                    |  |  |
| 20     21     22     23     24     25     26     0     14:15       27     28     29     30     5     5     15:15     15:45                                                                                                    | 13        | 14           | 15        | 16  | 17  | 18  | 19                                    | 13:45                              | されます。                           | J                      |  |  |
| 27 28 29 30 O 15:15<br>O 15:45                                                                                                    | 20        | 21           | 22        | 23  | 24  | 25  | 26                                    | 14:15                              |                                 |                        |  |  |
| 0 15:45                                                                                                    | 27        | 28           | 29        | 30  |     | _   |                                       | 0 15:15                            |                                 |                        |  |  |
|                                                                                                    |           |              |           |     |     |     |                                       | 0 15:45                            |                                 |                        |  |  |

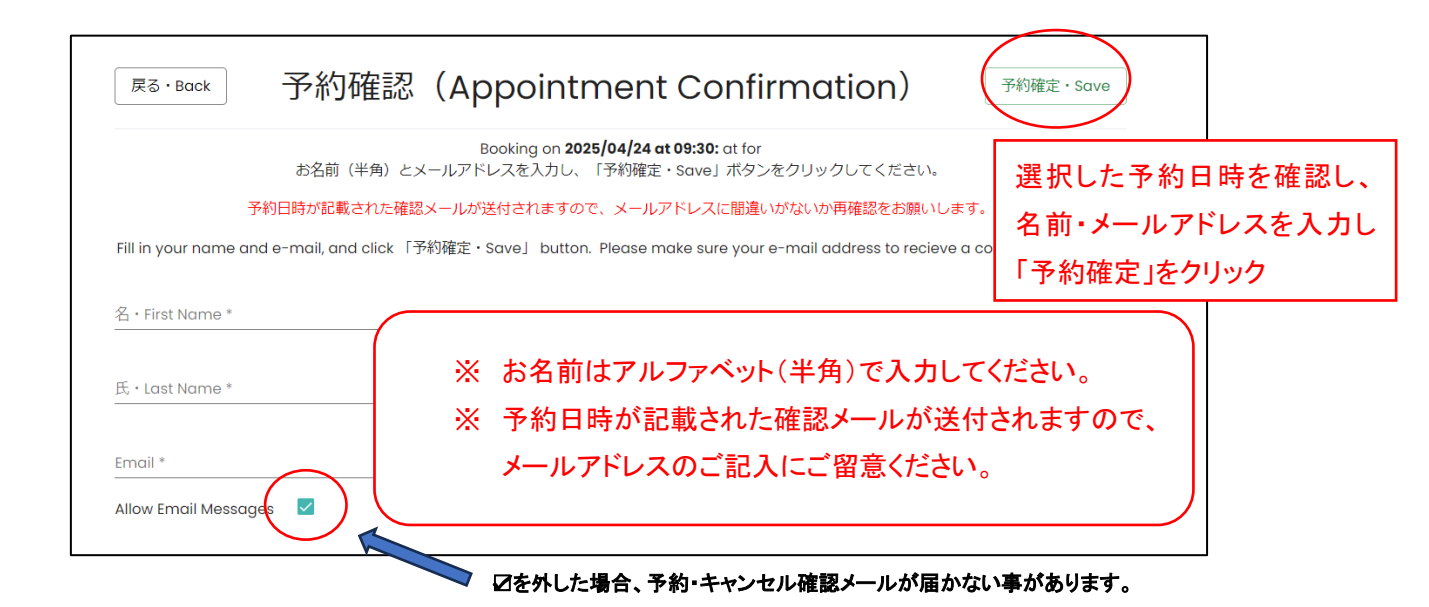

| Your 申請窓口 (Application window) has be                                                                                                    | een scheduled!                                                               |
|----------------------------------------------------------------------------------------------------|------------------------------------------------------------------------------|
| マカ約はにい来りか得二ポンホレンシャナ、セギニにやかうか ヒールロナップにではお                                                                                                    | c Print                                                                      |
| こ未能時にID留号の徒示が必要となります。の手元にの控えのエ、当日志れりにこうな。<br>自動送信される予約確認メールにて、予約日時をご確認ください。<br>Please bring ID Number with you when you visit our office.                         |                                                                              |
| ID Number: 169162376<br>在ロサンゼルス日本国総領事館(Consulate General of Japan in Los<br>350 S. Grand Ave., Suite 1700, Los Angeles CA 9007<br>213-617-6700<br>Add to Calendar | こちらの画面が表示されたら、予約が<br>完了です。この画面は一度しか表示さ<br>れないため、念のため ID Number をお<br>控えください。 |